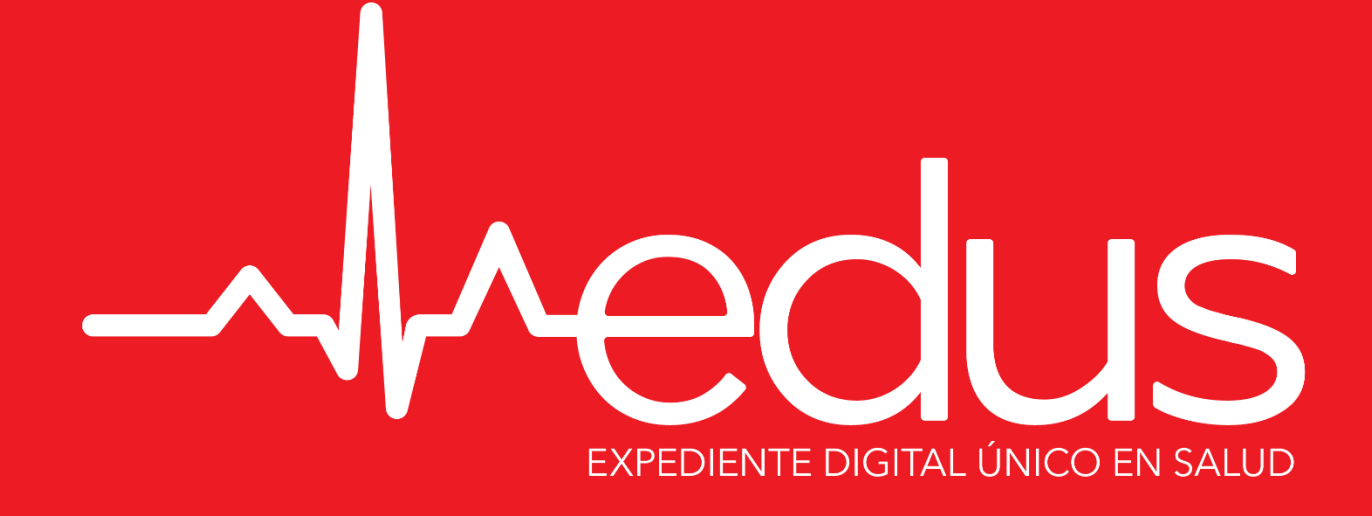

# **APP-EDUS**

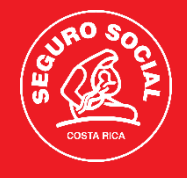

## Inicio aplicación

| _       | redus                      |
|---------|----------------------------|
| Expedie | nte Digital Único en Salud |

AYUDA

INICIAR SESIÓN

REGISTRARME

VALIDAR DERECHOS

Caja Costarricense del Seguro Social Todos los derechos reservados Pantalla inicio del APP donde el usuario puede seleccionar:

- Ingresar a la aplicación
- Realizar proceso de registro
- Realizar validación de derechos

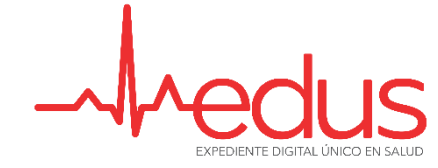

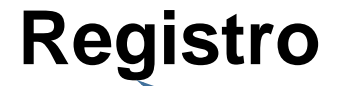

Tipo de identificación

10:17 🔊

Funcionalidad que le permite al usuario realizar el proceso de registro al APP, utilizando Tipo y número de identificación. Al correo electrónico registrado se le envía link con los pasos a seguir

RACIAS rse en EDUS, exitosamente un correo o al email seleccionado, por iga las instrucciones para crear el usuario.

. 🛯 3G 🔳

 Número de identificación

 CONTINUAR REGISTRO

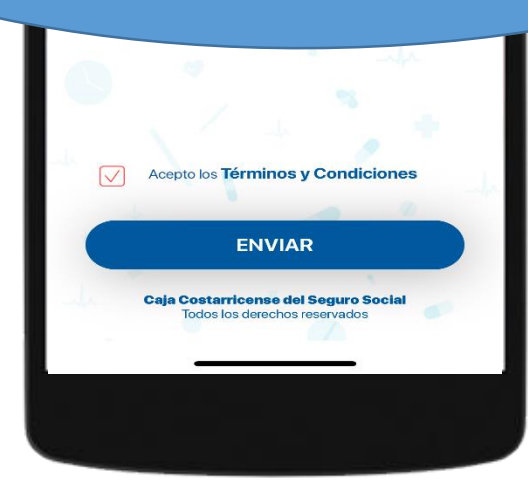

VOLVER A PANTALLA INICIAL

Caja Costarricense del Seguro Social Todos los derechos reservados

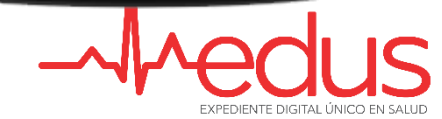

## Dónde y cuándo solicitar ayuda

Establecimiento de Salud 905-MiSalud edusMiSalud@ccss.sa.cr

Si aún no se ha registrado Actualización de datos menos correo de MISE Ya registrado Actualización de correo en MISE

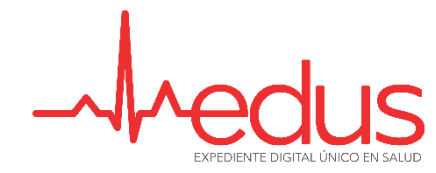

### Validación de Derechos

#### 10:22 -⁄7 ✔ Atrás

#### Validación

| _   |  |
|-----|--|
| = 7 |  |
|     |  |

'ege'

**約5**日。

#### VALIDAR DERE Consulte mediante su r cumple con los requisito para ser atendido.

#### LEER CÓDIGO QR

Verifique mediante código QR, si cumple los requisitos y tiene derecho a atención médica Funcionalidad que le permite al usuario realizar validación de sus derechos a la atención en la CCSS. Digitando su número de identificación, el APP le indica si cumple con los requisitos para ser atendido

503090089

CONSULTAR

JEL SONA NACIONAL -ON LOS CR ATENDIDO YA MO ASEGURADO SALARIADO, Cod. UP:

🔲 4G 🔳

\_\_\_\_

GENERAR CÓDIGO QR

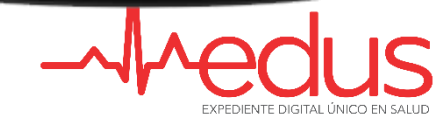

### Ingreso a la aplicación

Digitando el tipo y número de identificación; así como, contraseña previamente definida, el asegurado puede tener acceso a la información mostrada por el APP EDUS. Para ingresar, previamente se debió realizar el proceso de registro

INICIAR SESIÓN

**RECUPERAR CONTRASEÑA** 

Caja Costarricense del Seguro Social Todos los derechos reservados

Tipo de identif

Contraseña

Número de identifi

10:18 🗸

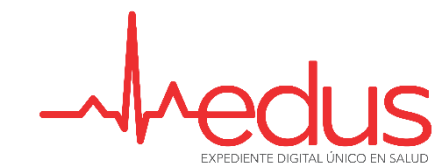

## Expediente

10:19 🗸

#### Inicio

CHRISTOPHER JIMENEZ C

Datos personales

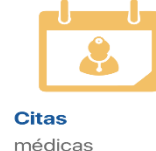

dorochog

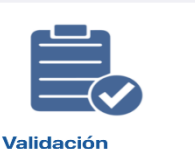

18

m

Alergias

Más

Pantalla en la cual se puede tener acceso a las diferentes funcionalidades con que cuenta el APP: Datos Personales Consulta Medicamentos recetados Consulta, Registro y Cancelación de Citas Médicas Consulta de Alergias detectadas Consulta de Alergias detectadas Validación de Derechos Consulta de Cirugías Pendientes Sección de Ayuda Gestión de Dependientes

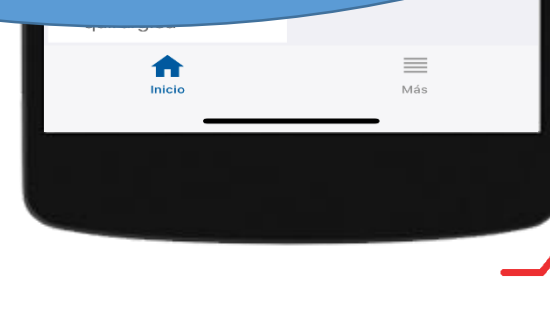

### **Datos Personales**

Editar

10:36 🕫

•••• 4G 🔳

### Atrás

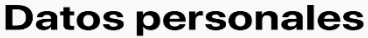

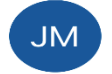

JONATHAN MADRIZ CHA marionaranjo12@gmail.com

TIPO DE IDENTIFICACIÓN NACIONAL

NÚMERO DE IDENTIFICACIÓN 110940205

TIPO DE SANGRE

ESTADO CIVIL

CASADO

ESCOLARIDAD PRIMARIA PRIMER GRADO

OCUPACION ADMINISTRADOR DE EMPRESAS/NEGOCIOS Y PROFESIONAL DE LA MERCADOTECNIA

Números telefónicos

CELULAR 85236895 Funcionalidad que permite consultar y actualizar los datos personales del asegurado, tales como: Tipo y número de identificación (Solo Consulta) Tipo de Sangre (Solo Consulta) Estado Civil (Solo Consulta) Datos Demográficos Establecimiento de Salud Adscrito

| AJUELA          | SAN JUAN                 |
|-----------------|--------------------------|
| NTÓN<br>N RAMON | BARRIO                   |
|                 |                          |
| STRITO          | OTRAS SEÑAS              |
| N JUAN          | PRUEBA                   |
| RRIO            |                          |
| ÉN              | Establecimiento de Salud |
| AS SEÑAS        | ESTABLECIMIENTO DE SALUD |
| JEBA            | EBAIS CENTRAL ESTE       |
|                 |                          |
|                 |                          |
|                 |                          |
|                 |                          |

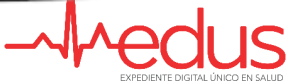

. 4G 🔳

Editar

### **Medicamentos**

| 11.10 7 |  |
|---------|--|
| Atrás   |  |

### Medicamentos

| 0      | R  | 15 | $\sim$ |   | 1 |
|--------|----|----|--------|---|---|
| $\sim$ | 20 | 10 |        | а |   |

IRBESARTAN 300 MG / HIDROCL

1XD X 30D POR 12 DIA(S)

| ACETAMINOFEN 300 MG., | SUPOSITORIOS |
|-----------------------|--------------|

🗤 | 4G 🔳

| SALBUTAMOL BASE 1 MG/ML. (COMO SU                                   | LF             |  |  |  |
|---------------------------------------------------------------------|----------------|--|--|--|
| SALBUTAMOL BASE 1 MG/ML. (COMO SULF                                 |                |  |  |  |
| 1 AL MES POR 1 DIA(S) 05/09<br>02:42:                               | /2018          |  |  |  |
| VITAMINA B-1 (TIAMINA CLORHIDRATO)                                  | 1              |  |  |  |
| 1 X D POR 12 DIA(S) 05/09<br>02:42:                                 | /2018<br>50 PM |  |  |  |
| INYECCION DE DEXTROSA AL 5%, SODIO                                  | CL             |  |  |  |
| TODO LOS DIAS POR 30         05/09           DIA(S)         02:42:5 | /2018<br>50 PM |  |  |  |
| BLOQUEADOR SOLAR-LOCION O CREMA                                     |                |  |  |  |
| APLICAR MEDIO 05/09<br>SUPOSITORIO CADA CUAT 02:42:5                | /2018<br>50 PM |  |  |  |

Funcionalidad que permite al asegurado realizar la consulta de medicamentos prescritos por los profesionales de salud, pudiendo consultar: Nombre de medicamento, fecha de prescripción, indicación y días de tratamiento

| 12                                    |      |  |
|---------------------------------------|------|--|
|                                       |      |  |
| MESES                                 |      |  |
| 1                                     |      |  |
|                                       |      |  |
|                                       |      |  |
|                                       |      |  |
|                                       |      |  |
|                                       |      |  |
|                                       |      |  |
|                                       |      |  |
|                                       |      |  |
|                                       |      |  |
|                                       |      |  |
|                                       |      |  |
|                                       | <br> |  |
| · · · · · · · · · · · · · · · · · · · |      |  |
|                                       |      |  |
|                                       |      |  |
|                                       |      |  |
|                                       |      |  |
|                                       |      |  |
|                                       |      |  |

## **Citas Médicas**

10:34 🗸

Citas

Q Buscar

Atrás

Próximas Historial EBAIS CENTRAL ESTE 02 08:30 A.M. VIERNES 02 DE NOVIEMBRE 2018 NOVIEMBRE MEDICINA - MEDICINA GENERAL EBAIS CENTRAL ESTE 31 12:45 P.M. MIÉRCOLES 31 DE OCTUBRE 2018 OCTUBRE MEDICINA - MEDICINA GENERAL EBAIS CENTRAL ESTE 31 10:45 A.M. MIÉRCOLES 31 DE OCTUBRE 2018 OCTUBRE MEDICINA - MEDICINA GENERAL EBAIS CENTRAL ESTE 31 09:45 A.M. MIÉRCOLES 31 DE OCTUBRE 2018 OCTUBRE MEDICINA - MEDICINA GENERAL EBAIS CENTRAL ESTE 25 08:45 A.M. JUEVES 25 DE OCTUBRE 2018 OCTUBRE MEDICINA - MEDICINA GENERA

💶 4G 🔳

Funcionalidad que permite consultar el históricos de citas, así como, las próximas citas pendientes de asistir y agendadas. Adicionalmente, desde esta funcionalidad se puede gestionar (solicitar) nuevas citas para el establecimiento de salud adscrito; así como, cancelar citas pendientes

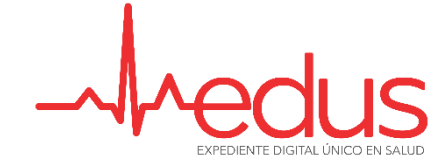

## Nueva Cita Médica

13:50 🕫

💵 4G 🚁

#### < Atrás

#### Nueva cita

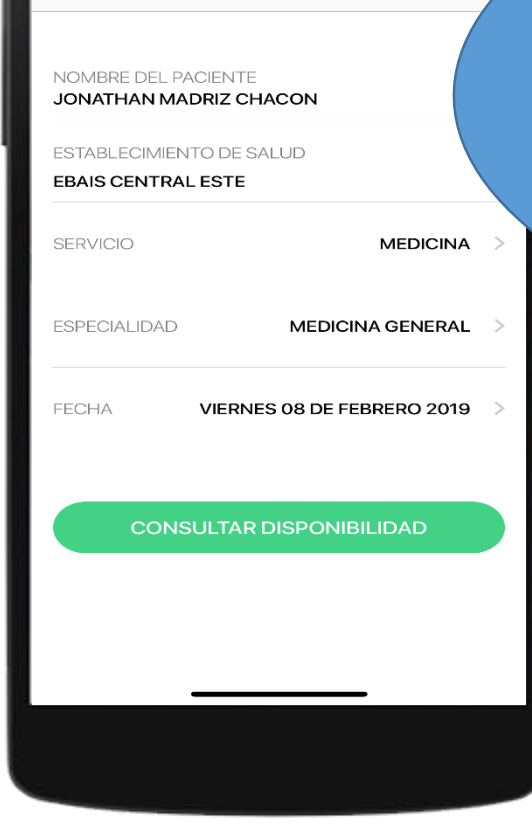

Funcionalidad que muestra el proceso paso a paso de como solicitar una nueva cita en el establecimiento de salud adscrito, esto sin la necesidad de gestionar dicha cita de forma presencial. Se debe indicar el Servicio,
Especialidad y fecha en la cual desea solicitar cita. Posteriormente muestra los cupos disponibles.

| 08:45A.M. | MOLIN.<br>DE LOS ANGELES                                              |  |
|-----------|-----------------------------------------------------------------------|--|
| 09:30A.M. | CONSULTORIO MEDICINA GENE<br>MOLINA QUESADA DANIELA<br>DE LOS ANGELES |  |
| 09:45A.M. | CONSULTORIO MEDICINA GENE<br>MOLINA QUESADA DANIELA<br>DE LOS ANGELES |  |
| 10:30A.M. | CONSULTORIO MEDICINA GENE<br>MOLINA QUESADA DANIELA<br>DE LOS ANGELES |  |
|           |                                                                       |  |

| CONSI  | JLTO         |                | IEDIC |       | ENE  |  |
|--------|--------------|----------------|-------|-------|------|--|
| MOLIN  | SION<br>A QL | AL EN<br>Jesai | DA DA | NIEL  | A DE |  |
| LOS AN | NGEL         | ES.            |       |       |      |  |
|        |              |                |       |       |      |  |
|        |              | IR A C         | ONF   | IRMAG | CIÓN |  |
|        |              |                |       |       |      |  |
|        |              |                |       |       |      |  |

**INA GENERAL** 

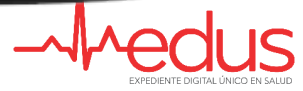

💵 4G 💌

## Nueva Cita Médica

13:51 ୶

📲 4G 🐼

#### Confirmar cita

#### Usted está a punto de confirmar su cita

Al deslizar el botón en la parte inferior de esta pantalla usted estará confirmando su cita para el día 08/02/2019 a las 10:30A.M. en MEDICINA GENERAL. Si considera que esto es un error y es necesario algún cambio presione el botón de

#### Regresar

Deslizar para confirmar

Una vez seleccionada la fecha y el cupo disponible, se confirma la selección del cupo. Posteriormente, se puede agregar al calendario del Smartphone la fecha y hora de la cita gestionada

Recomendación Favor presentarse 15 minutos antes de la hora de la cita para realizar los trámites administrativos y de preconsulta. cion pertinente a su cita en

Recomendación Favor presentarse 15 minutos antes de la hora de la cita para realizar los trámites administrativos y de preconsulta.

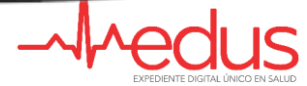

>

## **Detalle Cita Médica**

🗤 4G 🚁

Historial

EBAIS CENTRAL ESTE

VIERNES 08 DE FEBRERO 2019

MEDICINA - MEDICINA GENERAL

10:30 A.M.

+

13:51 🗸

Atrás

Citas

Q Buscar

08

FEBRERO

Próximas

Funcionalidad que permite consultar el detalle de la cita, permitiendo visualizar la fecha, hora, establecimiento de salud, servicio y especialidad, así como, profesional de salud y establecimiento de salud donde se solicitó la cita.

#### SERVIS. MEDICINA

ESPECIALIDAD MEDICINA GENERAL

CONSULTORIO CONSULTORIO MEDICINA GENE

PROFESIONAL EN SALUD DANIELA DE LOS ANGELES MOLINA QUESADA

Recomendación

Favor presentarse 15 minutos antes de la hora de la cita para reali</mark>zar los Usted tiene programada un cita médica en EBAIS CENTRAL ESTE en MEDICINA GENERAL con el (la) profesional MOLINA QUESADA DANIELA DE LOS ANGELES.

Eliminar evento

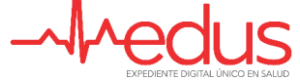

💵 4G 🛃

## **Cancelar Cita Médica**

| 11:27 🕫            |                    | .11 4G 🔳 |
|--------------------|--------------------|----------|
| < Atrás            | Resumen de la cita |          |
| HORA<br>11:45 A.M. |                    |          |

ESTABLECIMIENTO DE SALUD EBAIS CENTRAL ESTE

SERVICIO MEDICINA

ESPECIALIDAD MEDICINA GENERAL

CONSULTORIO CONSULTORIO MEDICINA GENE

PROFESIONAL EN SALUD DANIELA DE LOS ANGELES MOLINA QUESADA

#### Recomendación

Favor presentarse 15 minutos antes de la hora de la cita para realizar los trámites administrativos y de preconsulta.

CANCELAR CITA

11:27 7 ▲ Atrás

> Funcionalidad que permite consultar el detalle de la cita, así como, si lo desea realizar el proceso de cancelación. Para ello debe indicar el motivo de la cancelación.

> Deslizar para cancelar

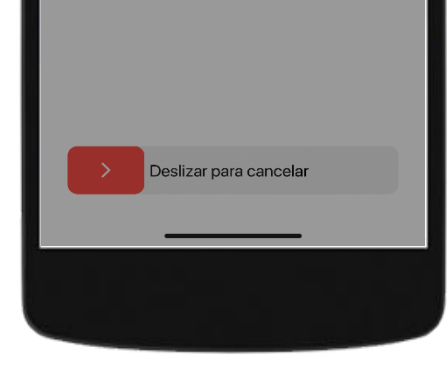

Su cita programada para el día 07/02/2019 a las 11:45 A.M. en MEDICINA GENERAL. ha sido cancelada exitosamente. Si desea agendar una nueva cita vaya a la sección de citas.

.11 4G 📼

## Diagnósticos

11:15 🕫

Atrás
Diagnós<sup>1</sup>

Q Buscar

LUMBAGO N

FIEBRE PURPURIC

ACTIVO

Funcionalidad que permite consultar los diagnósticos registrados al asegurado en cada una de las atenciones brindadas en los diferentes servicios y establecimientos de salud en los que se ha atendido. Se puede visualizar tanto los diagnósticos activos como los inactivos

| CELULITIS DE OIDO EXTERNO                                   |                 |  |  |  |  |
|-------------------------------------------------------------|-----------------|--|--|--|--|
| ACTIVO                                                      | 05/09/2018      |  |  |  |  |
| HEPATITIS DEBIDA A TOXO                                     | PLASMA (K77.0*) |  |  |  |  |
| ΑCTIVO                                                      | 05/09/2018      |  |  |  |  |
| INFECCION PULMONAR AGUDA DEBIDA A<br>HISTOPLASMA CAPSULATUM |                 |  |  |  |  |
| ΑCTIVO                                                      | 05/09/2018      |  |  |  |  |
| ENFERMEDAD DEL REFLUJO<br>GASTROESOFAGICO SIN ESOFAGITIS    |                 |  |  |  |  |
|                                                             |                 |  |  |  |  |

## Alergias

11:16 -7 ✔ Atrás

### Alergias

Q Buscar

MEDICAMENTOSA

IRRITACION EN CARA

#### MEDICAMENTOSA

ALLEGRA, DA DOLOR DE CABEZA

| MEDICAMENTOSA     |
|-------------------|
| RUSH CUTANEO      |
| ALIMENTARIA       |
| AJO, VOMITO       |
| ALIMENTARIA       |
| TOMATO, CARA ROJA |
| QUIMICA           |
|                   |
|                   |

Funcionalidad que permite consultar las Alergias registrados al asegurado en cada una de las atenciones brindadas en los diferentes servicios y establecimientos de salud en los que se ha atendido. Se puede visualizar los diferentes tipos de Alergias que tiene registrado, así como, su detalle.

## Ruta Quirúrgica

Lista de espera

... 3G 🔳

616

 $\bigcirc$ 

10:28 🗸 Atrás

### Ruta quirúrgica

Q Buscar

Cirugía programada

#### **CIRUGÍA GENERAL**

HOSPITAL SAN VICENTE DE PAÚL HEMORROIDES, SIN OTRA ESPECIFICA ... Funcionalidad que permite consultar y a su vez transparentar la lista de espera para una cirugía. Pudiendo consultar cantidad de personas antes de su cirugía, fecha de ingreso a la lista de espera, diagnostico, especialidad y establecimiento de salud donde será intervenido para la cirugía.

#### LISTA DE

#### FECHA DE INGRESO 10/11/2017 POSICIÓN ACTUAL 616 CASOS CRÍTICOS 0 PROMEDIO DIARIO DE CIRUGÍAS 0 **MI CIRUGÍA**

HEMORROIDES, SIN OTRA ESPECIFICACIÓN

0 0

#### **MI CIRUGÍA**

HEMORROIDES, SIN OTRA ESPECIFICACIÓN

ESPECIALIDAD CIRUGÍA GENERAL

ESTABLECIMIENTO DE SALUD HOSPITAL SAN VICENTE DE PAÚL

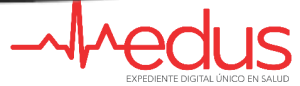

📲 3G 🔳

### Ruta Quirúrgica

10:29 -7 ✔ Atrás

### Ruta quirúrợ

Q Buscar

Cirugía programada

CIRUGÍA GENERAL

HOSPITAL SAN VICENTE

Ruta quirúrgica Conozca los centros de salud do encuentra disponible la consulta de ruta quirúrgica

Cancelar Consultar

Funcionalidad que permite consultar los centro de salud que cuentan con la disponibilidad de la consulta de la ruta quirurgica.

> HOSPITAL DE NIÑOS DR. CARLOS SAENZ HERRERA

HOSPITAL DR. CARLOS LUIS VALVERDE VEGA

HOSPITAL DR. ENRIQUE BALTODANO BRICEÑO

HOSPITAL DR. FERNANDO ESCALANTE PRADILLA

HOSPITAL DR. MAA PERALIA JIMÉNEZ

EXPEDIENTE DIGITAL L'INI

### **Dependientes**

10:49 🗸

📲 4G 🔳 🤊

### Está usando EDUS como: NEIL JOSE GARCIA VARGAS NG Usar EDUS como: SAUL DANIEL GARCIA DELGADO HIJO(A) JADEN JOSUE GARCIA ELIZONDO HIJO(A) ANGELIN DANIELA MADRIZ FERNANDEZ HIJO(A) JORGE MADRIZ MUÑOZ PADRE 8 Términos y condiciones de uso 2 Ayuda Cerrar sesión A Más

Funcionalidad que permite tener acceso a cambiar de usuario, pudiendo seleccionar alguno de los dependientes asociados. Una vez que selecciona alguno de los dependientes permite tener acceso como ese usuario a las funcionalidades: Datos Personales, Gestionar Citas y Validación de derechos

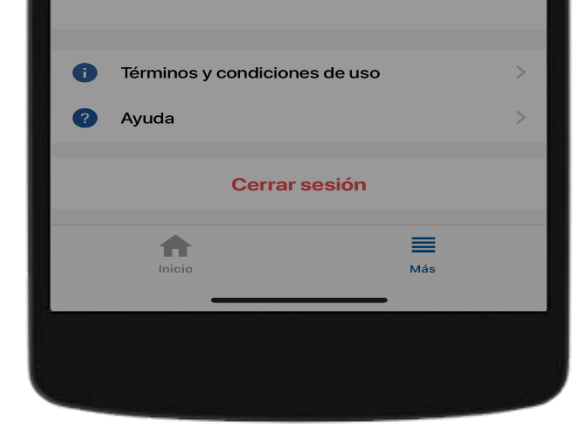

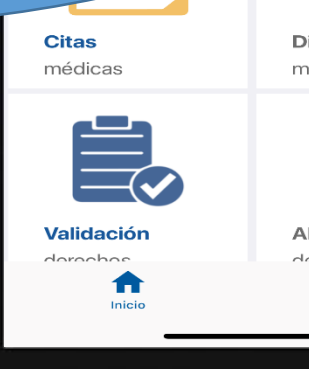

Diagnósticos médicos

Ayuda

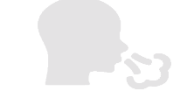

Alergias

dotoctadas Más

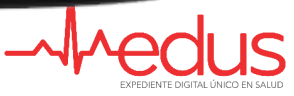

## Ayuda

10:50 🗸

<

Requisitos para utilizar la aplicación EDUS Requisitos para crear una cuenta Información disponible en el app ¿Quién puede ver mis datos? ¿Tienes alguna otra pregunta o duda de cómo utilizar el app? LLAMAR Realiza una llamada gratuita desde tu teléfono al 905-MiSalud. **ENVIAR CORREO ELECTRÓNICO** Envía tus consultas por escrito.

Ayuda

🖬 4G 🔳

Funcionalidad que permite disponer de mecanismos para tener acceso a la atención de dudas o consultas. Adicionalmente, permite contactar al 905-MiSalud o bien enviar correo electrónico a edusMiSalud@ccss.sa.cr

> ENVIAR CORREO ELECTRÓNICO Envía tus consultas por escrito.

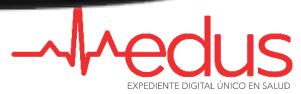

4G 🔳

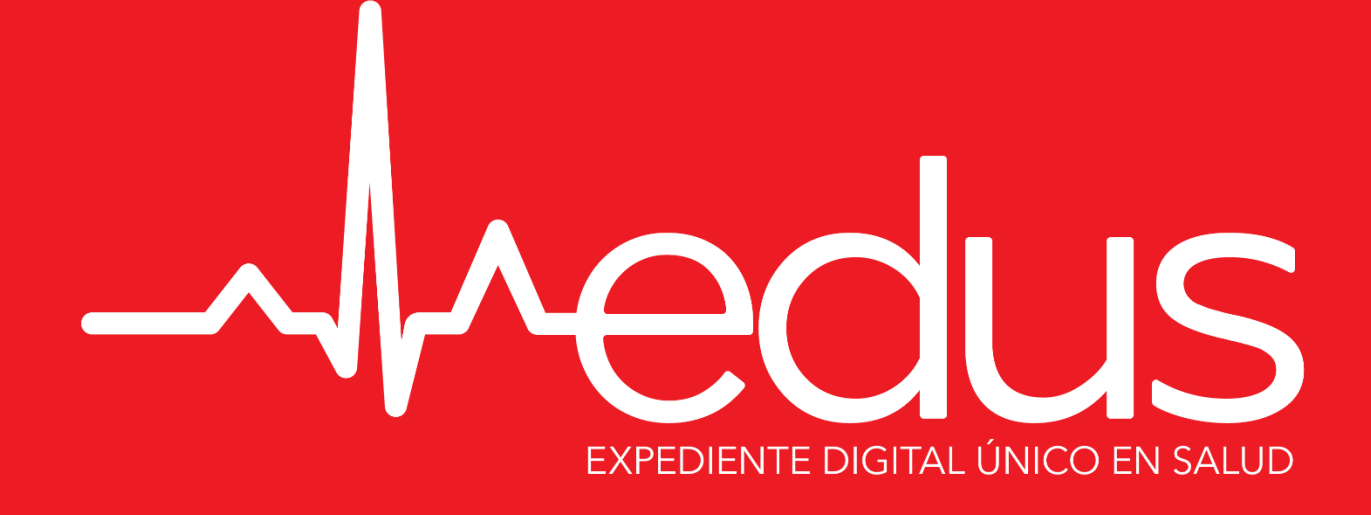

# **Innovamos para servir!**

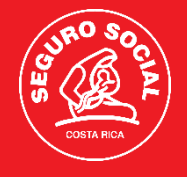